## Beskytte valgte filer

Beskytter eller opphever beskyttelsen for valgte filer. **NB! :** 

Trykk på UP/< eller DOWN/> for å velge eller bevege markøren opp / til venstre eller ned / til høyre.

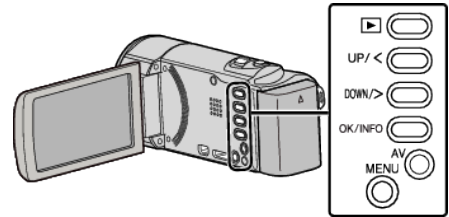

1 Velg avspillingsmodus.

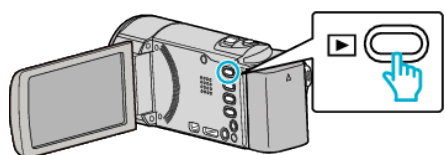

2 Trykk på MENU.

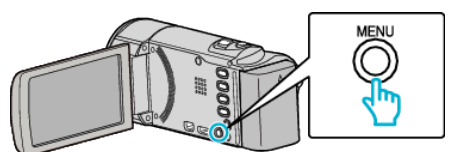

3 Velg "PROTECT/CANCEL" og trykk på OK.

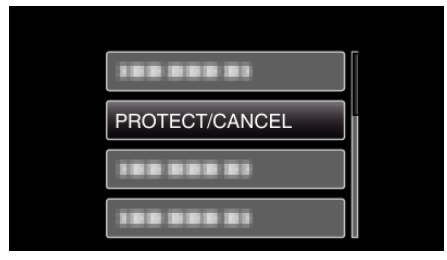

4 Velg "FILE SELECT" og trykk på OK.

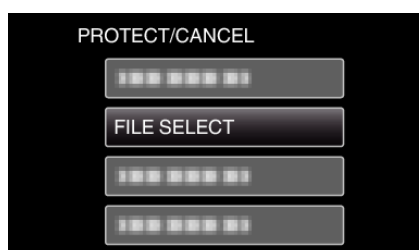

- For å avslutte trykker du på MENU, velger "YES" og trykker på OK.
- 5 Velg filene som skal beskyttes eller beskyttelsen skal oppheves for, og trykk på OK.

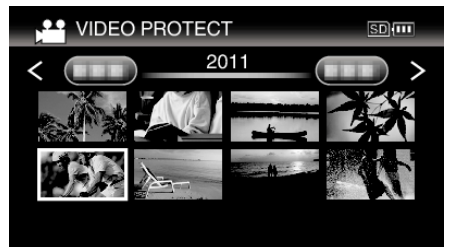

- Et beskyttelsesmerke On vises på valgt fil.
  For å fjerne beskyttelsesmerket On trykker du på OK igjen.
- Dra fingeren langs 🛃 (zoom)-spaken for å gå til neste side på indeksskjermen.
- Hvis overføringsmodusen for Eye-Fi Helper er stilt til "Share Selected Files Only", vises 🛜.
- 6 Etter å ha valgt filene som skal beskyttes eller avbeskyttes, trykker du på MENU.

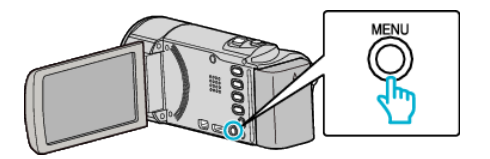

- 7 Velg "YES" og trykk på OK.
  - Velg "NO" og trykk på OK for å avbryte beskyttelsen.